## Eduroam mit geteduroam App

## Download

Die geteduroam App können Sie im <u>Apple App Store</u> 🗹 herunterladen.

| geteduroam<br>Dienstprogramme<br>★★★★☆ 18 | ¢                  |
|-------------------------------------------|--------------------|
| ((p))))<br>eduroam                        | ⊕ c 600 <b>a</b> ) |
| 0                                         |                    |
| eduroan configuration                     |                    |
| Cardinue to configure educam              |                    |
| Configure                                 |                    |
|                                           |                    |

Bei Erstinstallation kann es sein, dass Sie den Download erst erlauben müssen um damit fortfahren zu können. Öffnen Sie anschließend die "**geteduroam**" die App um mit der Einrichtung zu beginnen.

| Geteduroam<br>Dienstprogramme<br>★★★★☆ 18 | ÖFFNEN    |
|-------------------------------------------|-----------|
| ((2))))<br>oduronm                        | ₹1.95.∎.) |
| educar configuration                      |           |
| Continue to configure educoam             |           |
| Contigues                                 |           |
|                                           |           |

## Einrichtung

Die App führt sie nun durch den Einrichtungsprozess.

Zunächst müssen Sie die Universität Siegen mithilfe des Suchfeldes finden und auswählen.

| eduroam                              |   |
|--------------------------------------|---|
| Ø                                    |   |
|                                      |   |
| edutoam Konfiguration<br>Organisaton |   |
| Q Wählen Sie Ihre Organisation       |   |
|                                      |   |
|                                      |   |
|                                      |   |
|                                      | - |
| Weiter                               |   |
|                                      |   |
|                                      |   |

Im nächsten Schritt fordert die App Sie auf, Ihren Benutzernamen und Ihr Passwort einzugeben.

Bitte beachten Sie, dass hier der Benutzername + @uni-siegen.de (g123456@uni-siegen.de) erforderlich ist.

| eduroam                                                |
|--------------------------------------------------------|
| UNIVERSITÄT<br>SIEGEN                                  |
| Benulærname                                            |
| benutzername@uni-slegen.de                             |
| Passvot                                                |
| Skriterkang: keite Skritindung? Bitle Passivat prüfen  |
|                                                        |
| MIT NETZWERK VERBINDEN                                 |
| Brauchen Sie Hilfe? Klicken Sie hier für Unterstützung |

Nachdem Sie Ihre Daten eingegeben und mit "**Mit Netzwerk verbinden**" bestätigt haben, benötigt Ihr Gerät noch die Erlaubnis sich mit dem Netzwerk zu verbinden. Bestätigen Sie also mit "**Erlauben**" und das nächste Pop-up mit "**Verbinden**".

| seduroam                                                                                                    |
|----------------------------------------------------------------------------------------------------|
| <image/> <section-header><section-header><text><text><text></text></text></text></section-header></section-header> |

Ihre Verbindung ist nun konfiguriert und kann verwendet werden.